## BAB V

# HASIL ANALISIS DAN VISUALISASI

# 5.1 PRAPROSES DATA

Pada sub bab ini akan dijelaskan Data awal dan seleksi Data awal :

#### 5.1.1 Data Awal

Data asli ini merupakan semua transaksi penjualan pada PT. Mensa Binasukses sebelum dilakukannya penyeleksian data. Adapun data tersebut dapat

dilihat pada gambar 5.1 :

|    |           |                     |                   |                 |                   |                 |            |                |                |                |        | 10 |
|----|-----------|---------------------|-------------------|-----------------|-------------------|-----------------|------------|----------------|----------------|----------------|--------|----|
|    | А         | В                   | С                 | D               | E                 | F               | G          | J              | К              | L              | 1      | F  |
| 1  |           | ]                   |                   |                 |                   |                 |            |                |                |                |        | E  |
| 2  |           |                     |                   |                 |                   |                 |            |                |                |                |        |    |
| 3  | No        | No Transaksi        | Nama Item         |                 |                   |                 |            |                |                |                |        |    |
| 4  |           | 1 CD193885499       | OSTEOKOM          |                 |                   |                 |            |                |                |                |        |    |
| 5  |           | 2 CD193895240       | PAMOL             |                 |                   |                 |            |                |                |                |        |    |
| 6  |           | 3 CD193895230       | OSTEOKOM          | PAMOL           | PAMOL             | THROMBOPHOB GEL | AMLODIPINE | ZINKID SIRUPSI | BIOXON INJEKSI | BIOXON INJEKSI | ESOMAX |    |
| 7  |           | 4 CD193889607       | THROMBOGEL GEL    | PROTOP KAPSUL   |                   |                 |            |                |                |                |        |    |
| 8  |           | 5 CD193889733       | DIAFORMIN XR      |                 |                   |                 |            |                |                |                |        |    |
| 9  |           | 6 CD193895246       | PAMOL             |                 |                   |                 |            |                |                |                |        |    |
| 10 |           | 7 CD193895776       | THROMBOGEL GEL    | THROMBOPHOB GEL |                   |                 |            |                |                |                |        |    |
| 11 |           | 8 CD193901765       | PAMOL             |                 |                   |                 |            |                |                |                |        |    |
| 12 |           | 9 CD193898686       | THROMBOGEL GEL    | THROMBOPHOB GEL |                   |                 |            |                |                |                |        |    |
| 13 |           | 10 CD193898578      | GESTAMIN TABLET   | GESTAMIN TABLET |                   |                 |            |                |                |                |        |    |
| 14 |           | 11 CD193896210      | OPICEF KAPSUL     | KLORFESON KRIM  | GERDILIUM COATED  | ZITROLIN KAPLET | HI-BONE    |                |                |                |        |    |
| 15 |           | 12 CD193892767      | OTTOPAN           | MUCERA          | DUMIN RECTAL TUBE | OTTOPAN         |            |                |                |                |        |    |
| 16 |           | 13 CD193898384      | CORMEGA           |                 |                   |                 |            |                |                |                |        |    |
| 17 |           | 14 CD193888163      | OTOPAIN EAR DROP  | ESOMAX INJEKSI  | PAMOL             | BIOXON INJEKSI  |            |                |                |                |        |    |
| 18 |           | 15 CD193889637      | MOLINFA           | OPICEF KAPSUL   |                   |                 |            |                |                |                |        |    |
| 19 |           | 16 CD193889635      | CORMEGA           | CORMEGA         | LANADEXON TABLET  |                 |            |                |                |                |        |    |
| 20 |           | 17 CD193898836      | PAMOL             | TRICLOFEM       |                   |                 |            |                |                |                |        |    |
| 21 |           | 18 CD193900631      | ZINKID SIRUPSIRUP |                 |                   |                 |            |                |                |                |        |    |
| 22 |           | 19 CD193901323      | OPICEF KAPSUL     |                 |                   |                 |            |                |                |                |        |    |
| 23 |           | 20 CD193898224      | PANTOPUMP         | PANTOPUMP       | VALEPTIK SIRUP    | ESOMAX INJEKSI  |            |                |                |                |        | 1  |
| 24 |           | 21 CD193889338      | HIBONE            | HI-BONE         | HI-BONE           |                 |            |                |                |                |        | ٧  |
| 14 | ( ) H ( ) | Sheet1 / Sheet2 / S | Sheet3 🖉 😓        |                 |                   | 1 4             |            |                |                |                | ► 1    |    |

Gambar 5.1 Data Awal Transaksi Penjualan

#### 5.1.2 Seleksi Data Asli

Seleksi data asli ini merupakan proses penyeleksian data dengan memfokuskan pada 31 kategori item yaitu, Amlodipine, Osteokom, Lanadexon Kaplet, Bioxon Injeksi, Diaformin Xr, Esomax Injeksi, Hi-bone, Thrombophob Gel, Thrombogel Gel, Gerdilium Coated, Opicef Kapsul, Pamol, Zitrolin Kaplet, Dumin Rectal Tube, Mucera, Ottopan, Molinfa, Ottopain Ear Drop, Triclofem ,Cyclofem, Protop Kapsul, Pantopump, Cormega, Zinkid Sirup, Valeptik Sirup, Stesolid Rectal Tube\*\*\*,Klorfeson Krim, Bevalex Krim, Eyevit, Gestamin Tablet, Molakrim Krim. Adapun data tersebut dapat dilihat pada gambar 5.2 :

|      | ٥   | P                 | C                 | D               | E                 |                 | C          | 1              | V              | 1              | -      | Ē |
|------|-----|-------------------|-------------------|-----------------|-------------------|-----------------|------------|----------------|----------------|----------------|--------|---|
| 1    | A   | •                 | C C               | U               | E                 | F               | 9          |                | N              | L              | -      |   |
| 1    |     |                   |                   |                 |                   |                 |            |                |                |                |        | E |
| 2    | le. | No Teorealusi     | Name Item         |                 |                   |                 |            |                |                |                |        | 1 |
| 3 1  | NO  | 1 CD103005400     | OSTEOKOM          |                 |                   |                 |            |                |                |                |        |   |
| 4    |     | 1 CD193885499     | USTEUKUM          |                 |                   |                 |            |                |                |                |        |   |
| 5    |     | 2 CD193895240     | PAMOL             |                 |                   |                 |            |                |                |                |        |   |
| 6    |     | 3 CD193895230     | OSTEOKOM          | PAMOL           | PAMOL             | THROMBOPHOB GEL | AMLODIPINE | ZINKID SIRUPSI | BIOXON INJEKSI | BIOXON INJEKSI | ESOMA) | 1 |
| 7    |     | 4 CD193889607     | THROMBOGEL GEL    | PROTOP KAPSUL   |                   |                 |            |                |                |                |        |   |
| 8    |     | 5 CD193889733     | DIAFORMIN XR      |                 |                   |                 |            |                |                |                |        |   |
| 9    |     | 6 CD193895246     | PAMOL             |                 |                   |                 |            |                |                |                |        |   |
| 10   |     | 7 CD193895776     | THROMBOGEL GEL    | THROMBOPHOB GEL |                   |                 |            |                |                |                |        |   |
| 11   |     | 8 CD193901765     | PAMOL             |                 |                   |                 |            |                |                |                |        |   |
| 12   |     | 9 CD193898686     | THROMBOGEL GEL    | THROMBOPHOB GEL |                   |                 |            |                |                |                |        |   |
| 13   |     | 10 CD193898578    | GESTAMIN TABLET   | GESTAMIN TABLET |                   |                 |            |                |                |                |        |   |
| 14   |     | 11 CD193896210    | OPICEF KAPSUL     | KLORFESON KRIM  | GERDILIUM COATED  | ZITROLIN KAPLET | HI-BONE    |                |                |                |        |   |
| 15   |     | 12 CD193892767    | OTTOPAN           | MUCERA          | DUMIN RECTAL TUBE | OTTOPAN         |            |                |                |                |        |   |
| 16   |     | 13 CD193898384    | CORMEGA           |                 |                   |                 |            |                |                |                |        |   |
| 17   |     | 14 CD193888163    | OTOPAIN EAR DROP  | ESOMAX INJEKSI  | PAMOL             | BIOXON INJEKSI  |            |                |                |                |        |   |
| 18   |     | 15 CD193889637    | MOLINFA           | OPICEF KAPSUL   |                   |                 |            |                |                |                |        |   |
| 19   |     | 16 CD193889635    | CORMEGA           | CORMEGA         | LANADEXON TABLET  |                 |            |                |                |                |        |   |
| 20   |     | 17 CD193898836    | PAMOL             | TRICLOFEM       |                   |                 |            |                |                |                |        |   |
| 21   |     | 18 CD193900631    | ZINKID SIRUPSIRUP |                 |                   |                 |            |                |                |                |        |   |
| 22   |     | 19 CD193901323    | OPICEF KAPSUL     |                 |                   |                 |            |                |                |                |        |   |
| 23   |     | 20 CD193898224    | PANTOPUMP         | PANTOPUMP       | VALEPTIK SIRUP    | ESOMAX INJEKSI  |            |                |                |                |        | 1 |
| 24   |     | 21 CD193889338    | HIBONE            | HI-BONE         | HI-BONE           |                 |            |                |                |                |        |   |
| 14 4 | F H | Sheet1 Sheet2 She | eet3 🖉 🞾 🦯        |                 |                   | [] (            | Ш          |                |                |                | •      | 1 |

Gambar 5.2 Seleksi Data Awal

# 5.2 PELABELAN DATA WEKA

Pada tahapan ini dilakukan pelabelan data pada data yang telah diseleksi di

WEKA. Tujuan Pelabelan data yaitu, hasil pelabelan data dapat dilihat pada

gambar 5.3 :

|      | Α       | В       | С       | D         | E       | F      | G       | Н       | 1       | J         | K         | L     | М        | N        | 0      | Р       | Q       | R       | S        | Т        | U     |
|------|---------|---------|---------|-----------|---------|--------|---------|---------|---------|-----------|-----------|-------|----------|----------|--------|---------|---------|---------|----------|----------|-------|
| 1 4  | MLODIP  | OSTEOKO | LANADEX | BIOXON II | DIAFORM | ESOMAX | HI-BONE | THROMBO | THROMBO | GERDILIUM | OPICEF KA | PAMOL | ZITROLIN | DUMIN RE | MUCERA | OTTOPAN | MOLINFA | OTOPAIN | TRICLOFE | CYCLOFEN | PROTO |
| 2 ?  | ۲.<br>۱ |         | ?       | ?         | ?       | ?      | ?       | ?       | ?       | ?         | ?         | ?     | ?        | ?        | ?      | ?       | ?       | ?       | ?        | ?        | ?     |
| 3 ?  | 3       |         | ?       | ?         | ?       | ?      | ?       | ?       | ?       | ?         | ?         | Y     | ?        | ?        | ?      | ?       | ?       | ?       | ?        | ?        | ?     |
| 4 Y  | Y       |         | ?       | Y         | ?       | Y      | ?       | Y       | ?       | ?         | ?         | Y     | ?        | ?        | ?      | ?       | ?       | ?       | ?        | ?        | ?     |
| 5 ?  | 3       |         | ?       | ?         | ?       | ?      | ?       | ?       | Y       | ?         | ?         | ?     | ?        | ?        | ?      | ?       | ?       | ?       | ?        | ?        | Y     |
| 6 ?  | ?       |         | ?       | ?         | Y       | ?      | ?       | ?       | ?       | ?         | ?         | ?     | ?        | ?        | ?      | ?       | ?       | ?       | ?        | ?        | ?     |
| 7 ?  | 7       |         | ?       | ?         | ?       | ?      | ?       | ?       | ?       | ?         | ?         | Y     | ?        | ?        | ?      | ?       | ?       | ?       | ?        | ?        | ?     |
| 8 ?  | 3       |         | ?       | ?         | ?       | ?      | ?       | Y       | Y       | ?         | ?         | ?     | ?        | ?        | ?      | ?       | ?       | ?       | ?        | ?        | ?     |
| 9 ?  | 7       |         | ?       | ?         | ?       | ?      | ?       | ?       | ?       | ?         | ?         | Y     | ?        | ?        | ?      | ?       | ?       | ?       | ?        | ?        | ?     |
| 10 ? | 3       |         | ?       | ?         | ?       | ?      | ?       | Y       | Y       | ?         | ?         | ?     | ?        | ?        | ?      | ?       | ?       | ?       | ?        | ?        | ?     |
| 11 ? | 7       |         | ?       | ?         | ?       | ?      | ?       | ?       | ?       | ?         | ?         | ?     | ?        | ?        | ?      | ?       | ?       | ?       | ?        | ?        | ?     |
| 12 ? | 3       | •       | ?       | ?         | ?       | ?      | Y       | ?       | ?       | Y         | Y         | ?     | Y        | ?        | ?      | ?       | ?       | ?       | ?        | ?        | ?     |
| 13 ? | 7       |         | ?       | ?         | ?       | ?      | ?       | ?       | ?       | ?         | ?         | ?     | ?        | Y        | Y      | Y       | ?       | ?       | ?        | ?        | ?     |
| 14 ? | 3       | •       | ?       | ?         | ?       | ?      | ?       | ?       | ?       | ?         | ?         | ?     | ?        | ?        | ?      | ?       | ?       | ?       | ?        | ?        | ?     |
| 15 ? | 7       |         | ?       | Y         | ?       | ?      | ?       | ?       | ?       | ?         | ?         | Y     | ?        | ?        | ?      | ?       | ?       | Y       | ?        | ?        | ?     |
| 16 ? | 3       |         | ?       | ?         | ?       | ?      | ?       | ?       | ?       | ?         | Y         | ?     | ?        | ?        | ?      | ?       | Y       | ?       | ?        | ?        | ?     |
| 17 ? | 9       |         | ?       | ?         | ?       | ?      | ?       | ?       | ?       | ?         | ?         | ?     | ?        | ?        | ?      | ?       | ?       | ?       | ?        | ?        | ?     |
| 18 ? | 1       |         | ?       | 3         | ?       | ?      | ?       | ?       | 3       | ?         | ?         | Y     | ?        | 3        | ?      | ?       | ?       | ?       | Y        | ?        | ?     |
| 19 ? | 3       |         | ?       | ?         | ?       | ?      | ?       | ?       | ?       | ?         | ?         | ?     | ?        | ?        | ?      | ?       | ?       | ?       | ?        | ?        | ?     |
| 20 ? | 1       |         | ?       | 3         | ?       | ?      | ?       | ?       | ?       | ?         | Y         | ?     | ?        | 3        | ?      | ?       | ?       | ?       | ?        | ?        | ?     |
| 21 ? | 3       |         | ?       | ?         | ?       | Y      | ?       | ?       | ?       | ?         | ?         | ?     | ?        | ?        | ?      | ?       | ?       | ?       | ?        | ?        | ?     |
| 22 ? | 9       |         | ?       | ?         | ?       | ?      | Y       | ?       | ?       | ?         | ?         | ?     | ?        | 3        | ?      | ?       | ?       | ?       | ?        | ?        | ?     |
| 23 ? | 3       |         | ?       | ?         | ?       | ?      | ?       | ?       | ?       | ?         | ?         | ?     | ?        | ?        | ?      | ?       | ?       | ?       | ?        | ?        | ?     |
| 24 ? | P P Cha | -       | ?       | ?         | ?       | ?      | ?       | ?       | ?       | ?         | ?         | ?     | ?        | ?        | ?      | ?       | ?       | ?       | ?        | ?        | ?     |

#### Gambar 5.3 Pelabelan Data

Dari gambar 5.3, terdapat 31 attribut yang merupakan nama item yang telah dikategorikan. Terdapat 2 label yaitu true (Y) dan false (?). True (Y) jika nama item tersebut terdapat pada transaksi dan false (?) jika nama item tersebut tidak terdapat pada transaksi.

## 5.2.1 Konversi Hasil Pelabelan Data

Hasil dari pelabelan data tersebut, kemudian dipindahkan ke notepad dengan format .arff. Adapun bentuk data tersebut dapat dilihat pada gambar 5.4 yaitu :

| @ relation "weka kategori"                                                    | ^                                     |
|-------------------------------------------------------------------------------|---------------------------------------|
| @attribute "AMLODIPINE" {Y}                                                   |                                       |
| @attributeOSTEOKOM {Y}                                                        |                                       |
| @attribute LANADEXON KAPLET {Y}                                               |                                       |
| @attribute BIOXON INJEKSI {Y}                                                 |                                       |
| @attribute DIAFORMIN XR {Y}                                                   |                                       |
| @attribute ESOMAX INJEKSI {Y}                                                 |                                       |
| @attribute HI-BONE{Y}                                                         |                                       |
| @attributeTHROMBOPHOB GEL {Y}                                                 |                                       |
| @attribute THROMBOGEL GEL {Y}                                                 |                                       |
| @attribute GERDILIUM COATED {Y}                                               |                                       |
| @attribute OPICEF KAPSUL {Y}                                                  |                                       |
| @attribute PAMOL,ZITROLIN KAPLET {Y}                                          |                                       |
| @attribute DUMIN RECTAL TUBE {Y}                                              |                                       |
| @attribute MUCERA {Y}                                                         |                                       |
| @attribute OTTOPAN {Y}                                                        |                                       |
| @attribute MOLINFA {Y}                                                        |                                       |
| @attributeOTOPAIN EAR DROP {Y}                                                |                                       |
| @attribute TRICLOFEM {Y}                                                      |                                       |
| @attributeCYCLOFEM {Y}                                                        |                                       |
| @attribute PROTOP KAPSUL {Y}                                                  |                                       |
| @attribute PANTOPUMP {Y}                                                      |                                       |
| @attribute CORMEGA {Y}                                                        |                                       |
| @attribute ZINKID SIRUP {Y}                                                   |                                       |
| @attribute VALEPTIK SIRUP {Y}                                                 |                                       |
| @attribute STESOLID RECTAL TUBE*** {Y}                                        |                                       |
| @attribute KLORFESON KRIM {Y}                                                 |                                       |
| @attribute BEVALEX KRIM {Y}                                                   |                                       |
| @attribute EYEVIT {Y}                                                         |                                       |
| @attribute GESTAMIN TABLET {Y}                                                |                                       |
| @attribute MOLAKRIM KRIM {Y}                                                  |                                       |
| 5,4,5,5,5,5,5,5,5,5,5,5,5,5,5,5,5,5,5,5                                       |                                       |
| ,,,,,,,,,,,,,,,,,,,,,,,,,,,,,,,,,,,,,,                                        |                                       |
| Y,Y,?,Y,?,Y,?,Y,?,?,Y,Y,?,?,?,?,?,?,?,?                                       |                                       |
| ?,?,?,?,?,?,?,Y,?,?,?,?,?,?,?,?,?,?,Y,?,?,?,?,?,?,?,?,?,?,?,?,?,?,?,?,?,?,?,? |                                       |
| ?,?,?,?,Y,?,?,?,?,?,?,?,?,?,?,?,?,?,?,?                                       |                                       |
|                                                                               | · · · · · · · · · · · · · · · · · · · |
|                                                                               | }                                     |

Gambar 5.4 Konversi Hasil Pelabelan Data

## 5.3 HASIL VISUALISASI DATA SETIAP ATTRIBUT DENGAN

#### MENGGUNAKAN WEKA

Tahapan ini menampilkan hasil visualisasi data setiap atribut dengan menggunakan tools WEKA. Pada bagian ini akan di bahas hasil visualisasi attribute:

# 5.3.1 Hasil Visualisasi Attribut

1. Visualisasi Attribut Amlodipine

Bentuk visualisasi attribut Amlodipine dengan menggunakan tools WEKA, dapat dilihat pada gambar 5.5 :

| 😡 Weka E                                                                                                    | xplorer                                        |                                       | - 0 ×         |
|----------------------------------------------------------------------------------------------------|------------------------------------------------|---------------------------------------|---------------|
| Preprocess Classify Cluster Associate Select attributes Visualize                                                                                                    |                                                |                                       |               |
| Open file         Open URL         Open DB         Gene                                                                                                    | rate Undo                                      | Edit                                  | Save          |
| Filter                                                                                                    | Undo the last ch                               | ange to the dataset                   |               |
| Choose None                                                                                                    |                                                |                                       | Apply Stop    |
| Current relation                                                                                                    | Selected attribute                             |                                       |               |
| Relation: Weka Attributes: 31<br>Instances: 800 Sum of weights: 800                                                                                                    | Name: AMLODIPINE<br>Missing: 783 (98%) Disting | Type: Nominal<br>ct: 1 Unique: 0 (0%) |               |
| Attributes                                                                                                    | No. Label Cou                                  | unt Weight                            |               |
| All         None         Invert         Pattern           No.         Name         A         A           1         AALCOIPINE         A         A           2         OSTECKOM         A         A           3         LANDEXON KAPLET         A         B           4         BXON INJEKSI         B         DAPORIMI XR           6         EDMAK INLEKSI         B         B | Class: MOLAKRIM KRIM (Nom)                     |                                       | Visualize All |
| 8         THROMBORHOB GEL                                                                                                    | 17                                             |                                       |               |
| Remove                                                                                                    |                                                |                                       |               |
| Status                                                                                                    |                                                |                                       |               |
| ОК                                                                                                    |                                                |                                       | Log 🛷 x 0     |

Gambar 5.5 Visualisasi Attribut Amlodipine

Gambar 5.5 adalah visualisasi dari Attribut Amlodipine. Diketahui bahwa dari 800 transaksi terdapat missing data sebanyak 783 atau 98%. Maka dapat dijelaskan bahwa jumlah attribut Amlodipine adalah 17.

2. Visualisasi Attribut Osteokom

Bentuk visualisasi attribut Osteokom dengan menggunakan tools WEKA,

dapat dilihat pada gambar 5.6 :

| Preprocess Classify Cluster Associate Select attributes Visualize                                                                                                    |                                      |                                               |                                 |
|----------------------------------------------------------------------------------------------------|--------------------------------------|-----------------------------------------------|---------------------------------|
| Open file Open URL Open DB G                                                                                                    | Senerate                             | Undo                                          | save                            |
| Filter                                                                                                    |                                      |                                               |                                 |
| Choose None                                                                                                    |                                      |                                               | Apply Stop                      |
| Current relation                                                                                                    | Selected attrib                      | t properties for this object right-click/Alt- | Shift+left-click for menu       |
| Relation: Weka Attributes: 31<br>Instances: 800 Sum of weights: 800                                                                                                    | Name: OSTEOKOM<br>Missing: 779 (97%) | Distinct: 1                                   | Type: Nominal<br>Unique: 0 (0%) |
| Attributes                                                                                                    | No. Label                            | Count                                         | Weight                          |
|                                                                                                    | 1 Y                                  | 21                                            | 21.0                            |
| All None Invert Pattern                                                                                                    |                                      |                                               |                                 |
| No.         Name           1         MuDDPNE           2         OSTECKM           3         UNDEXON KAPLET           4         BOXON INJEKSI           5         DEVORMIN XR           6         ESOMAX INJEKSI           7         HEONE           8         THROMBOPHOB CEL           9         THROMBOPHOB CEL           10         GERDILUM CONTED           11         OFICEF KAPSUL           12         PANOL           13         ZITKOLIN KAPLET           14         DUMIN RECTAL TUBE           15         OTTOPAN | Class: MOLAKRIM KRIM (Nom)           | ,                                             | Visualize Ali                   |
| Status<br>OK                                                                                                    |                                      |                                               | Log 🛷 x0                        |

Gambar 5.6 Visualisasi Attribut Osteokom

Gambar 5.6 adalah visualisasi dari Attribut Osteokom. Diketahui bahwa dari 800 transaksi terdapat missing data sebanyak 779 atau 97%. Maka dapat dijelaskan bahwa jumlah attribut Osteokom adalah 21.

3. Visualisasi Attribut Pasta Lanadexon Kaplet

Bentuk visualisasi attribut Lanadexon Kaplet dengan menggunakan tools

WEKA, dapat dilihat pada gambar 5.7 :

| 0                                                                                                    | Weka Explorer                                                                                             | - 0 ×         |
|----------------------------------------------------------------------------------------------------|----------------------------------------------------------------------------------------------------|---------------|
| Preprocess Classify Cluster Associate Select attributes Visualize                                                                                                    |                                                                                                    |               |
| Open file Open URL Open DB                                                                                                    | Generate Undo Edit Save                                                                                   |               |
| Filter                                                                                                    |                                                                                                    |               |
| Choose None                                                                                                    | Аррі                                                                                                    | y Stop        |
| Current relation                                                                                                    | Selected attribute                                                                                        |               |
| Relation: Weka Kategori Attrib<br>Instances: 1420 Sum of wei                                                                                                    | ttributes: 25 Name: PASTA GIGI Type: Nominal weights: 1420 Missing: 1352 (95%) Distinct: 1 Unique: 0 (0%) |               |
| Attributes                                                                                                    | No. Label Count Weight                                                                                    |               |
|                                                                                                    | 1 Y 68 68.0                                                                                               |               |
| All         None         Invert         Pattern           No.         Name         Image: Strategie Strategie St | tem                                                                                                    | Visualize All |
| 11 0 SUSU<br>11 0 SAT TVAMUK<br>12 PEMBERSH DAPUR<br>13 MINUMAN<br>14 GULA<br>15 GULA<br>16 PEWANGL<br>18 PEWANGL<br>Remove                                                                                                    |                                                                                                    |               |
| Status<br>OK                                                                                                    |                                                                                                    | ×0 ×0         |

Gambar 5.7 Visualisasi Attribut Lanadexon Kaplet

Gambar 5.7 adalah visualisasi dari Attribut Lanadexon Kaplet. Diketahui bahwa dari 800 transaksi terdapat missing data sebanyak 757 atau 95%. Maka dapat dijelaskan bahwa jumlah attribut Lanadexon Kaplet adalah 43.

4. Visualisasi Attribut Makanan Bioxon Injeksi

Bentuk visualisasi attribut makanan Bioxon Injeksi dengan menggunakan tools WEKA, dapat dilihat pada gambar 5.8 :

| Preprocess Classify Cluster Associate Select attributes Visualize                                                                                                    | ·                                          |            |                                 |
|----------------------------------------------------------------------------------------------------|--------------------------------------------|------------|---------------------------------|
| Open file Open URL Open DB Gen                                                                                                    | erate Und                                  | io Edi     | t Save                          |
| Filter                                                                                                    |                                            |            |                                 |
| Choose None                                                                                                    |                                            |            | Apply Stop                      |
| Current relation                                                                                                    | Selected attribute                         |            |                                 |
| Relation: Weka Attributes: 31<br>Instances: 800 Sum of weights: 800                                                                                                    | Name: BIOXON INJEKSI<br>Missing: 756 (95%) | Distinct 1 | Type: Nominal<br>Unique: 0 (0%) |
| Attributes                                                                                                    | No. Label                                  | Count      | Weight                          |
|                                                                                                    | 1 Y                                        | 44         | 44.0                            |
| All         None         Invert         Pattern           No.         Name                                                                                                    |                                            |            |                                 |
| 6 ESOMAX INJEKSI                                                                                                    | Class: MOLAKRIM KRIM (Nom)                 |            | Visualize All                   |
| 1         HHUNE           8         THROMBOHDB GEL           9         THROMBOHDB GEL           10         GERDULUM COATED           11         OPICEF KAPSUL           12         PMOL           13         ZITROLIN KAPLET           14         DUMIN RECTAL TUBE           15         MUCERA           16         OTTOPAN | 44                                         |            |                                 |
| Remove                                                                                                    |                                            |            |                                 |
| Status                                                                                                    |                                            |            |                                 |
| ок                                                                                                    |                                            |            | Log 🛷 x0                        |

#### Gambar 5.8 Visualisasi Attribut Bioxon Injeksi

Gambar 5.8 adalah visualisasi dari Attribut Bioxon Injeksi. Diketahui bahwa dari 800 transaksi terdapat missing data sebanyak 756 atau 95%. Maka dapat dijelaskan bahwa jumlah attribut Bioxon Injeksi adalah 44.

5. Visualisasi Attribut Diaformin Xr

Bentuk visualisasi attribut Diaformin Xr dengan menggunakan tools

WEKA, dapat dilihat pada gambar 5.9 :

| Preprocess Classify Cluste                                                                                                    | r Associate Select attributes | Visualize |                                       |                                    |                                   |                                        |                         |
|----------------------------------------------------------------------------------------------------|-------------------------------|-----------|---------------------------------------|------------------------------------|-----------------------------------|----------------------------------------|-------------------------|
| Open file                                                                                                    | Open URL                      | Open DB   | Gen                                   | erate                              | Undo                              | Edit                                   | Save                    |
| Choose None                                                                                                    |                               |           |                                       |                                    |                                   |                                        | Apply Stop              |
| Current relation                                                                                                    |                               |           |                                       | Selected attribute                 | Left-click to edit properties for | this object, right-click/Alt+Shift+lef | t-click for menu        |
| Relation: Weka<br>Instances: 800                                                                                                    |                               |           | Attributes: 31<br>Sum of weights: 800 | Name: DIAFORM<br>Missing: 768 (96% | IN XR<br>) Distin                 | Typ<br>ct: 1 Uniqu                     | e: Nominal<br>e: 0 (0%) |
| Attributes                                                                                                    |                               |           |                                       | No. Label                          | Cou                               | unt W                                  | /eight                  |
|                                                                                                    |                               |           |                                       | 1 Y                                | 32                                | 3                                      | 2.0                     |
| All           No.         Name           1         AML.ODIPINE           2         SSTECKOM           3         JAVADEXON NACKSI           8         THROMBORDER           9         THROMBORDER           10         GERDILUM COXI           11         OPICEF KAPSUL           12         JAMOL           13         JATROLIN KAPLE           14         DUMIN REGRAT.           15         DUTGRAN | None                          | Invert    | Pattern                               | Class: MOLAKRIM KRI                | M (Nem)                           |                                        | Visualize All           |
| Status<br>OK                                                                                                    | Remove                        |           |                                       |                                    |                                   |                                        | Log 🛷 y                 |
| 📋 📓 🕢                                                                                                    |                               |           |                                       |                                    | 📖 Desktop 🎽 🚮 💰                   | i 40 🛆 🗒 🖉 🧿 🔞 👽 (                     | 9:45 PM                 |

## Gambar 5.9 Visualisasi Attribut Diaformin Xr

Gambar 5.9 adalah visualisasi dari Attribut Diaformin Xr. Diketahui bahwa dari 800 transaksi terdapat missing data sebanyak 768 atau 96%. Maka dapat dijelaskan bahwa jumlah attribut Diaformin Xr adalah 32.

Pada tahapan selanjutnya visualisasi atribut akan ditampilkan dalam bentuk tabulasi. Tabulasi yang ditampilkan adalah missing data count (jumlah) data, dapat dilihat pada tabel 5.1 :

| Tabel 5.1 Hasil | Visualisasi Setiar | o Attribut Dengan | Menggunakan | <b>WEKA</b> |
|-----------------|--------------------|-------------------|-------------|-------------|
|                 | 1                  |                   | 00          |             |

| No | Nama Attribut     | Missing Data | Jumlah Attribut |
|----|-------------------|--------------|-----------------|
| 6  | Esomax Injeksi    | 763 (95%)    | 37              |
| 7  | Hi-Bone           | 757 (95%)    | 43              |
| 8  | Thrombophob Gel   | 681 (85%)    | 119             |
| 9  | Thrombogel Gel    | 694 (87%)    | 106             |
| 10 | Gerdilium Coated  | 780 (98%)    | 20              |
| 11 | Opicef Kapsul     | 762 (95%)    | 38              |
| 12 | Pamol             | 760 (95%)    | 40              |
| 13 | Zitrolin Kaplet   | 721 (90%)    | 79              |
| 14 | Dumin Rectal Tube | 731 (91%)    | 69              |
| 15 | Mucera            | 637 (80%)    | 163             |
| 16 | Ottopan           | 707 (88%)    | 93              |
| 17 | Molinfa           | 782 (98%)    | 18              |

| 18 | Otopain Ear Drop        | 747 (93%) | 53 |
|----|-------------------------|-----------|----|
| 19 | Triclofem               | 713 (89%) | 87 |
| 20 | Cyclofem                | 717 (90%) | 83 |
| 21 | Protop Kapsul           | 765 (96%) | 35 |
| 22 | Pantopump               | 763 (95%) | 37 |
| 23 | Cormega                 | 767 (96%) | 33 |
| 24 | Zinkid Sirup            | 754 (94%) | 46 |
| 25 | Valeptik Sirup          | 764 (96%) | 36 |
| 26 | Stesolid Rectal Tube*** | 752 (94%) | 48 |
| 27 | Klorfeson Krim          | 780 (98%) | 20 |
| 28 | Bevalex Krim            | 771 (96%) | 29 |
| 29 | Eyevit                  | 767 (96%) | 33 |
| 30 | Gestamin Tablet         | 794 (99%) | 6  |
| 31 | Molakrim Krim           | 779 (97%) | 21 |

## 5.4 HASIL ANALISIS ASOSIASI DENGAN TOOLS WEKA

Pada tahapan ini menampilkan hasil analisis asosiasi data dengan tools

WEKA. Hasil analisis asosiasi dapat dilihat pada gambar 5.10 :

| 0                       |                |                            |                   |             | Weka Explorer                                                                  | -                      | O ×      |
|-------------------------|----------------|----------------------------|-------------------|-------------|--------------------------------------------------------------------------------|------------------------|----------|
| Preprocess Classi       | fy Cluster     | Associate                  | Select attributes | Visualize   |                                                                                |                        |          |
| Associator              |                |                            |                   |             |                                                                                |                        |          |
|                         |                |                            |                   |             |                                                                                |                        |          |
| Choose Apriori          | -I -N 100 -T 0 | -C 0.5 -D 0.0              | 5-U1.0-M0.05-S    | -1.0 -c -1  |                                                                                |                        |          |
|                         |                |                            |                   |             |                                                                                |                        |          |
| Start Stop              | Associator     | output                     |                   |             |                                                                                |                        |          |
| Result list (right-clic | THROMBO        | GEL GEL=Y                  | 106               |             |                                                                                |                        | A        |
|                         | PAMOL=Y        | 40                         |                   |             |                                                                                |                        |          |
| 10:38:15 - Apriori      | DIMIN R        | R RAPLEI = I<br>FCTAL THRE | -Y 69             |             |                                                                                |                        |          |
|                         | MUCERA-        | Y 163                      |                   |             |                                                                                |                        |          |
|                         | OTTOPAN        | =Y 93                      |                   |             |                                                                                |                        |          |
|                         | OTOPAIN        | EAR DROP=                  | Y 53              |             |                                                                                |                        |          |
|                         | TRICLOF        | EM=Y 87                    |                   |             |                                                                                |                        |          |
|                         | ZINKID         | M=I 03<br>STRUP=V 46       |                   |             |                                                                                |                        |          |
|                         | STESOLI        | D RECTAL T                 | UBE***=Y 48       |             |                                                                                |                        |          |
|                         |                |                            |                   |             |                                                                                |                        |          |
|                         | Size of        | set of la                  | rge itemsets L    | (2): 4      |                                                                                |                        |          |
|                         |                |                            |                   |             |                                                                                |                        |          |
|                         | THROMBO        | PHOB GEL=Y                 | THROMBOGEL GE     | -Y 83       |                                                                                |                        |          |
|                         | ZITROLI        | N KAPLET=Y                 | MUCERA=Y 60       |             |                                                                                |                        |          |
|                         | MUCERA=        | Y OTTOPAN=                 | Y 70              |             |                                                                                |                        |          |
|                         | TRICLOF        | EM=Y CYCLO                 | FEM=Y 72          |             |                                                                                |                        |          |
|                         | De et en       |                            |                   |             |                                                                                |                        |          |
|                         | Dest ru        | iles tound:                |                   |             |                                                                                |                        |          |
|                         | 1. CY          | CLOFEM=Y 8                 | 3 ==> TRICLOFE    | (=Y 72 ·    | <pre><conf:(0.87)> lift:(7.98) lev:(0.08) [62] conv:(6.16)</conf:(0.87)></pre> |                        |          |
|                         | 2. TF          | ICLOFEM=Y                  | 87 ==> CYCLOFE    | (=Y 72 ·    | <pre>cconf:(0.83)&gt; lift:(7.98) lev:(0.08) [62] conv:(4.87)</pre>            |                        |          |
|                         | 3. TH          | ROMBOGEL G                 | EL-Y 106> T       | ROMBOPHOB   | GEL=Y 83 <conf:(0.78)> lift:(5.26) lev:(0.08) [67] conv:(3.76)</conf:(0.78)>   |                        |          |
|                         | 4. 21          | TROLIN KAP                 | LET-Y 79> M       | JCERA=Y 60  | <conf: (0.76)=""> lift: (3.73) lev: (0.05) [43] conv: (3.15)</conf:>           |                        |          |
|                         | 5. 01<br>6. TH | ROMBOPHOB                  | GELEY 119 ==>     | THROMBOGET. | GEL=Y 83 <conf:(0.7)> lift:(5.26) lev:(0.08) [67] conv:(2.79)</conf:(0.7)>     |                        |          |
|                         |                |                            |                   |             |                                                                                |                        | ۲.       |
|                         |                |                            |                   |             |                                                                                |                        |          |
| Status                  |                |                            |                   |             |                                                                                |                        |          |
| ок                      |                |                            |                   |             |                                                                                | Log                    |          |
| Vielcom to we           |                |                            |                   |             |                                                                                |                        | 10:38 AM |
|                         |                |                            |                   |             | 🛄 Desktop 🛛 🏅 🏈                                                                | A 🗆 🖉 🕲 🔍 🖉 TE V 🛍 😽 . |          |

Gambar 5.10 Analisis Asosiasi

Pada gambar 5.30 merupakan hasil analisis asosiasi data transaksi penjualan PT. Mensa Binasukses, dimana nilai minimum supportnya 0,05 dan nilai minimum confidencenya 0,5. Dari analisis tersebut menghasilkan rules terbaik, yaitu :

- 1. Jika membeli Cyclofem maka membeli Triclofem dengan confidence 87%.
- 2. Jika membeli Triclofem maka membeli Cyclofem dengan Confidence 83%.
- Jika membeli Thrombogel Gel maka membeli Thrombophob Gel dengan Confidence 78%.
- Jika membeli Zitrolin Kaplet maka membeli Mucera dengan Confidence 76%.
- 5. Jika membeli Ottopan maka membeli Mucera dengan Confidence 75%.
- Jika membeli Thrombophob Gel maka membeli Thrombogel Gel dengan Confidence 70%.

## 5.5 PELABELAN DATA RAPIDMINER

Pada tahapan ini dilakukan pelabelan data pada data yang telah diseleksi di Rapidminer. Adapun data tersebut dapat dilihat pada gambar 5.31 :

|      |         |         |         |          |         |        |         |         |         |           |          |       | 1        |          |        |         |         |         |          |         |         |
|------|---------|---------|---------|----------|---------|--------|---------|---------|---------|-----------|----------|-------|----------|----------|--------|---------|---------|---------|----------|---------|---------|
|      | A       | В       | С       | D        | E       | F      | G       | Н       |         | J         | K        | L     | M        | N        | 0      | Р       | Q       | R       | S        | Т       | 0       |
| 1    | AMLODIP | OSTEOKO | LANADEX | BIOXON I | DIAFORM | ESOMAX | HI-BONE | THROMBC | THROMBC | GERDILIUN | OPICEF K | PAMOL | ZITROLIN | DUMIN RE | MUCERA | OTTOPAN | MOLINFA | OTOPAIN | TRICLOFE | CYCLOFE | V PROTO |
| 2    | 0       | 1       | 0       | 0        | 0       | 0      | 0       | 0       | 0       | 0         | C        | (     | ) (      | 0 0      | 0      | 0 0     | 0       | 0       | 0        | 0       | 1       |
| 3    | 0       | 0       | 0       | 0        | 0       | 0      | 0       | 0       | 0       | 0         | C        |       | ι (      | 0        | 0      | 0 0     | 0       | 0       | 0        | 0       | 1       |
| 4    | 1       | 1       | 0       | 1        | 0       | 1      | 0       | 1       | 0       | 0         | C        | 1     | ι (      | 0        | 0      | 0 0     | 0       | 0       | 0        | 0       | )       |
| 5    | 0       | 0       | 0       | 0        | 0       | 0      | 0       | 0       | 1       | 0         | C        | (     | ) (      | 0        | 0      | ) 0     | 0       | 0       | 0        | 0       | )       |
| 6    | 0       | 0       | 0       | 0        | 1       | 0      | 0       | 0       | 0       | 0         | C        | (     | ) (      | 0        | 0      | ) 0     | 0       | 0       | 0        | 0       | ا       |
| 7    | 0       | 0       | 0       | 0        | 0       | 0      | 0       | 0       | 0       | 0         | C        | :     | L C      | 0        | 0      | 0 0     | 0       | 0       | 0        | (       | ا       |
| 8    | 0       | 0       | 0       | 0        | 0       | 0      | 0       | 1       | 1       | 0         | C        | (     | ) (      | 0        | 0      | ) 0     | 0       | 0       | 0        | (       | )       |
| 9    | 0       | 0       | 0       | 0        | 0       | 0      | 0       | 0       | 0       | 0         | c        |       | L C      | 0        | 0      | 0 0     | 0       | 0       | 0        | (       | ا       |
| 10   | 0       | 0       | 0       | 0        | 0       | 0      | 0       | 1       | 1       | 0         | c        | (     | ) (      | 0        | 0      | 0 0     | 0       | 0       | 0        | (       | )       |
| 11   | 0       | 0       | 0       | 0        | 0       | 0      | 0       | 0       | 0       | 0         | c        | (     | ) (      | 0        | 0      | 0 0     | 0       | 0       | 0        | (       | )       |
| 12   | 0       | 0       | 0       | 0        | 0       | 0      | 1       | 0       | 0       | 1         | 1        |       | ) 1      | 0        | 0      | 0       | 0       | 0       | 0        | (       | )       |
| 13   | 0       | 0       | 0       | 0        | 0       | 0      | 0       | 0       | 0       | 0         | C        | (     | ) (      | 1        | 1      | 1       | 0       | 0       | 0        | (       | ,       |
| 14   | 0       | 0       | 0       | 0        | 0       | 0      | 0       | 0       | 0       | 0         | C        | (     | ) (      | 0        | 0      | 0       | 0       | 0       | 0        | (       | ,       |
| 15   | 0       | 0       | 0       | 1        | 0       | 0      | 0       | 0       | 0       | 0         | c        |       | L C      | 0        | 0      | 0       | 0       | 1       | 0        | (       | ,       |
| 16   | 0       | 0       | 0       | 0        | 0       | 0      | 0       | 0       | 0       | 0         | 1        | (     | ) (      | 0        | 0      | 0       | 1       | 0       | 0        | (       | ,       |
| 17   | 0       | 0       | 0       | 0        | 0       | 0      | 0       | 0       | 0       | 0         | c        | (     | ) (      | 0        | 0      | 0       | 0       | 0       | 0        | (       | ,       |
| 18   | 0       | 0       | 0       | 0        | 0       | 0      | 0       | 0       | 0       | 0         | 0        |       |          | 0        | 0      | 0       | 0       | 0       | 1        | (       | )       |
| 19   | 0       | 0       | 0       | 0        | 0       | 0      | 0       | 0       | 0       | 0         | 0        | (     | ) (      | 0        | 0      | 0       | 0       | 0       | 0        | (       | )       |
| 20   | 0       | 0       | 0       | 0        | 0       | 0      | 0       | 0       | 0       | 0         | 1        | (     | ) (      | 0        | 0      | ) 0     | 0       | 0       | 0        |         | )       |
| 21   | - 0     | 0       | 0       | 0        | 0       | 1      | 0       | 0       | - 0     | 0         |          |       | <br>     | 0        | 0      | 0       | - 0     | 0       | 0        |         | ,       |
| 22   | 0       | 0       | 0       | 0        | 0       | 0      | 1       | 0       | 0       | 0         |          |       |          | 0        | 0      | 0       | 0       | 0       | 0        |         | ,       |
| 22   | 0       | 0       | 0       | 0        | 0       | 0      |         | 0       | 0       | 0         |          |       | , .<br>  | 0        | 0      |         | 0       | 0       | 0        |         |         |
| 23   | 0       | 0       | 0       | 0        | 0       | 0      | 0       | 0       | 0       | 0         |          |       |          | 0        | 0      |         | 0       | 0       | 0        |         | 1       |
| 14 4 | + H She | eet1 🖓  | 0       | 0        | v       | 0      | 0       | v       | 0       | 0         |          |       |          | . 0      |        |         | 0       |         | 0        |         | ► 1     |
|      |         |         |         |          |         |        |         |         |         |           |          |       |          |          |        |         |         |         |          |         |         |

Gambar 5.11 Pelabelan Data Rapidminer

Dari gambar 5.11, terdapat 31 attribut yang merupakan nama item yang telah dikategorikan. Terdapat 2 label yaitu true (1) dan false (0). True (1) jika nama item tersebut terdapat pada transaksi dan false (0) jika nama item tersebut tidak terdapat pada transaksi.

# 5.6 HASIL VISUALISASI DATA SETIAP ATTRIBUT DENGAN MENGGUNAKAN RAPIDMINER

Tahapan ini menampilkan hasil visualisasi data setiap atribut dengan menggunakan *tools* Rapidminer. Hasil visualisasi data tersebut yaitu :

1. Visualisasi proses metode Apriori

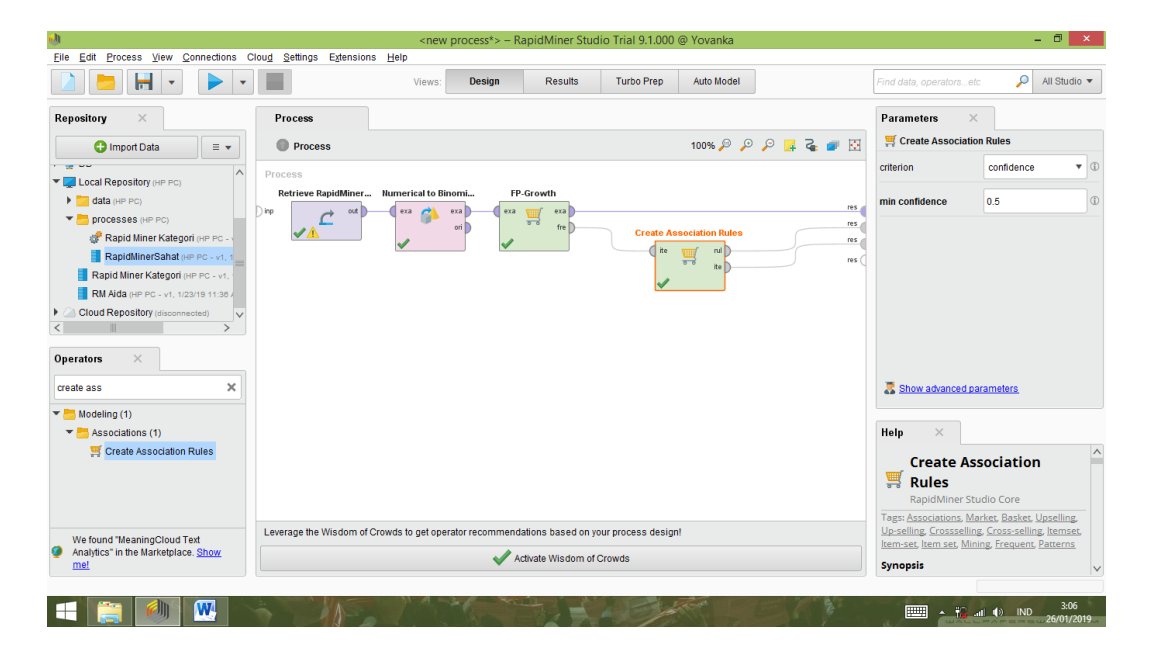

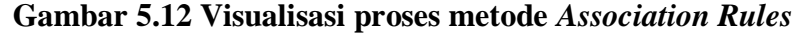

Pada gambar 5.12 dijelaskan bagaimana cara proses *Association Rules*menggunakan RapidMiner, langkah-langkah tersebut diantaranya :

a. Pilih *import* data untuk memilih data mana yang akan di proses.

- b. Kemudian pilih *My Computer*, dan cari data yang akan di proses.
- c. Kemudian selanjutnya ke langkah berikutnya *next* sampai *finish* agar data tersebut bisa di olah.
- d. Pada *columnRepository* ada beberapa *list*, kemudian pilih list *Local Repository*, didalam *list Repository* terdapat data yang telah di *import* dari *excel* ke *RapidMiner*, kemudian arahkan kursor tersebut ke data yang akan di olah, tahan dan tarik data tersebut ke arah *column process*.
- e. Pada *column Operators* terdapat *search box* setelah itu klik dan cari metode yang akan kita gunakan, pertama ketik di *search box numerical to binominal*, kemudian tahan dan tarik *numerical to binominal* tersebut ke arah *column process*, kedua di *search box* ketik *Frequent Itemset*, kemudian tahan dan tarik *Frequent Itemset* tersebut ke arah *column process*, ketiga di *search box* ketik *Association rules*, kemudian tarik *Association rules* tersebut ke arah *column process*.
- f. Padacoloumn process terdapat 4 proses yang akan dilakukan perhitungannya, diantaranya Retrieve data rapidminer, numerical to binominal, Frequent Itemset, dan Create Association Rules. Pertama hubungkan 2 proses tersebut dengan cara, pada Retrieve data Rapidminer terdapat (out) output yang kemudian di hubungkan ke (exa) example set yang tertera pada proses numerical to binominal. Kedua hubungkan proses numerical to binominal ke Frequent Itemset, dengan cara menghubungkan exa (example set) numerical to binominal ke exa (example set)Frequent Itemset. Ketiga hubungkan proses Frequent Itemset ke Create Association

Rules, dengan cara menghubungkan exa (example set)Frequent Itemset ke res 1 (result), lalu menghubungkan fre (frequent sets)Frequent Itemset ke ite (item sets)Create Association Rules. Keempat hubungkan proses Create Association Rules ke res 2 (result) dan res 3 (result), dengan cara menghubungkan rul (rules)Create Association Rules ke res 2 (result), lalu menghubungkan ite (item set) Create Association Rules ke res 3 (result).

- g. Setelah semua fungsi terhubung, lakukan run untuk memulai proses Association Rules.
- 2. Visualisasi frequent itemset

|             | -                  | •                            | Views: Design | Results Turbo Prep Auto      | Model        | Find data | , operatorsetc 🔎 All Studio 🔻                |  |  |
|-------------|--------------------|------------------------------|---------------|------------------------------|--------------|-----------|----------------------------------------------|--|--|
|             | 🛒 AssociationRule  | s (Create Association Rules) | ×             | 📕 ExampleSet (Numerical to   | Binominal) × |           | Repository ×                                 |  |  |
|             | Result History     |                              |               | FrequentitemSets (FP-Growth) | ×            |           | 🕒 Import Data 🛛 = 👻                          |  |  |
|             | No. of Sets: 19    | Size                         | Support       | Item 1                       | Item 2       |           | Training Resources (connected)               |  |  |
| Data        | Total Max. Size: 2 | 1                            | 0.204         | MUCERA                       |              | ^         | Samples                                      |  |  |
|             | Min. Size: 1       | 1                            | 0.149         | THROMBOPHOB GEL              |              |           | Community Samples (connected) DB             |  |  |
|             | Max. Size: 2       | 1                            | 0.133         | THROMBOGEL GEL               |              |           | <ul> <li>Local Repository (HP PC)</li> </ul> |  |  |
|             | Contains Item:     | 1                            | 0.116         | OTTOPAN                      |              |           | 🕨 📴 data (HP PC)                             |  |  |
| Annotations |                    | 1                            | 0.109         | TRICLOFEM                    |              |           | processes (HP PC)                            |  |  |
|             | Update View        | 1                            | 0.104         | CYCLOFEM                     |              | - 11      | Rapid Miner Kategon (HP PC - v               |  |  |
|             |                    | 1                            | 0.099         | ZITROLIN KAPLET              |              |           | Rapid Miner Kategori (HP PC - v1, 1          |  |  |
|             |                    | 1                            | 0.086         | DUMIN RECTAL TUBE            |              | - 11      | RM Alda (HP PC - v1, 1/23/19 11:38 A         |  |  |
|             |                    | 1                            | 0.066         | OTOPAIN EAR DROP             |              | - 11      | Cloud Repository (disconnected)              |  |  |
|             |                    | 1                            | 0.060         |                              |              | - 11      |                                              |  |  |
|             |                    | 1                            | 0.050         |                              |              | - 11      |                                              |  |  |
|             |                    | 4                            | 0.056         |                              |              | - 11      |                                              |  |  |
|             |                    | 1                            | 0.055         | BIOXON INJEKSI               |              | - 11      |                                              |  |  |
|             |                    | 1                            | 0.054         | HI-BONE                      |              |           |                                              |  |  |
|             |                    | 1                            | 0.054         | LANADEXON KAPLET             |              |           |                                              |  |  |
|             |                    | 1                            | 0.050         | PAMOL                        |              | ~         |                                              |  |  |
|             |                    |                              |               |                              |              |           | < > >                                        |  |  |

Gambar 5.13 Visualisasi Frequent Itemset

Pada gambar 5.13 adalah hasil dari *Frequent Itemset* menggunakan RapidMiner, visualisasi ini menunjukkan *itemset* 1 dan 2 denganminimal *support* yang memenuhi yaitu 5%.

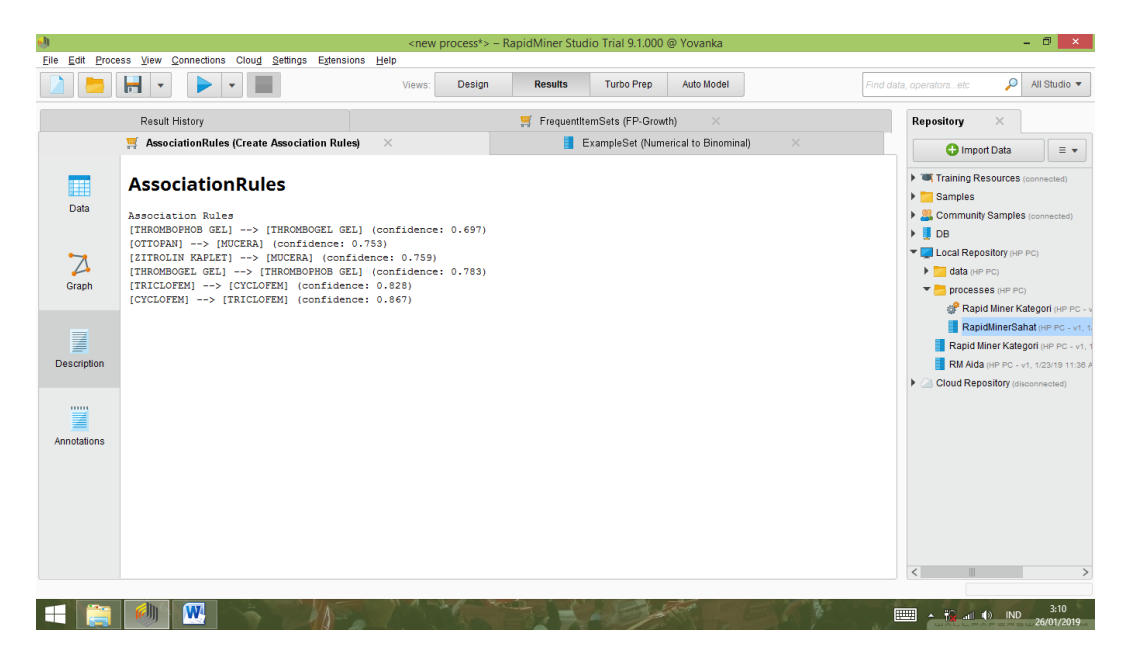

Gambar 5.14 Visualisasi hasil Association Rules

Pada gambar 5.14 adalah hasil dari *Association Rules* menggunakan Rapidminer, visualisasi ini menunjukkan *rules* yang didapat dari proses *Association Rules* menggunakan Algoritma Apriori.

4. Visualisasi data Association Rules

| File Edit Proce | ess View Connections Cloud Settin | ans Exter | asions Help     |                                               |         |            |                                                               |  |  |
|-----------------|-----------------------------------|-----------|-----------------|-----------------------------------------------|---------|------------|---------------------------------------------------------------|--|--|
|                 |                                   | go agioi  | Views: Design   | Results Turbo Prep Auto Mo                    | del     |            | data, operatorsetc 🔑 All Studio 🔻                             |  |  |
|                 | Result History                    |           |                 | 🛒 FrequentItemSets (FP-Growth)                |         |            | Repository ×                                                  |  |  |
|                 | 🛒 AssociationRules (Create Asso   | ciation R | ules) ×         | es) × 📕 ExampleSet (Numerical to Binominal) × |         |            |                                                               |  |  |
|                 | Show rules matching               | No.       | Premises        | Conclusion                                    | Support | Confidence | Training Resources (connected)                                |  |  |
| Data            | all of these conclusions:         | 1         | THROMBOPHOB GEL | THROMBOGEL GEL                                | 0.104   | 0.697      |                                                               |  |  |
|                 | MUCERA                            | 2         | OTTOPAN         | MUCERA                                        | 0.087   | 0.753      | <ul> <li>Community Samples (connected)</li> <li>DB</li> </ul> |  |  |
| Z.              | THROMBOGEL GEL                    | 3         | ZITROLIN KAPLET | MUCERA                                        | 0.075   | 0.759      | ▼ Use Local Repository (HP PC)                                |  |  |
|                 | CYCLOFEM                          | 4         | THROMBOGEL GEL  | THROMBOPHOB GEL                               | 0.104   | 0.783      | ▶ data (HP PC)                                                |  |  |
| Graph           |                                   | 5         | TRICLOFEM       | CYCLOFEM                                      | 0.090   | 0.828      | Processes (HP PC)      Rapid Miner Kategori (HP PC - )        |  |  |
| -               |                                   | 6         | CYCLOFEM        | TRICLOFEM                                     | 0.090   | 0.867      | RapidMinerSahat (HP PC - v1. 1                                |  |  |
| Description     |                                   |           |                 |                                               |         |            | Rapid Miner Kategori (HP PC - v1, 1                           |  |  |
| Description     |                                   |           |                 |                                               |         |            | <ul> <li>Cloud Repository (disconnected)</li> </ul>           |  |  |
|                 |                                   |           |                 |                                               |         |            |                                                               |  |  |
|                 |                                   |           |                 |                                               |         |            |                                                               |  |  |
| Annotations     |                                   |           |                 |                                               |         |            |                                                               |  |  |
|                 |                                   |           |                 |                                               |         |            |                                                               |  |  |
|                 | Min. Criterion:                   |           |                 |                                               |         |            |                                                               |  |  |
|                 | confidence •                      |           |                 |                                               |         |            |                                                               |  |  |
|                 | Min. Criterion Value:             | <         |                 |                                               |         | >          |                                                               |  |  |
|                 |                                   |           |                 |                                               |         |            | <                                                             |  |  |

Gambar 5.15 Visualisasi data Association Rules

Pada gambar 5.35adalahdata dari *Association Rules* menggunakan Rapidminer, visualisasi ini menunjukkan nilai *confidence* data yang didapat dari proses *Association Rules* menggunakan Algoritma Apriori dengan minimal *confidence* yaitu 50%.

- Jika membeli Thrombophob Gel maka membeli Thrombogel Gel denganSupport 10% danConfidence 70%.
- Jika membeli Ottopan maka membeli Mucera denganSupport 10% danConfidence 75%.
- Jika membeli Zitrolin Kaplet maka membeli Mucera denganSupport 10% danConfidence 76%.
- 4. Jika membeli Thrombogel Gel maka membeli Thrombophob Gel denganSupport 10% danConfidence 78%.
- Jika membeli Triclofem maka membeli Cyclofem denganSupport 10% danConfidence 83%.
- Jika membeli Cyclofem maka membeli Triclofem denganSupport 10% danConfidence 87%.

#### 5.7 PERBANDINGAN HASIL

Tahapan ini menampilkan hasil perbandingan data dengan menggunakan *tools* Rapidminer dan Weka. Hasil perbandingan data tersebut dapat dilihat pada tabel 5.1 :

| Rule yang  | Man     | ual Excel  | T.      | Weka       | Rapidminer |            |  |
|------------|---------|------------|---------|------------|------------|------------|--|
| Dihasilkan | Support | Confidence | Support | Confidence | Support    | Confidence |  |
| Thromboph  | 10%     | 70%        | 10%     | 70%        | 10%        | 70%        |  |
| ob Gel,    |         |            |         |            |            |            |  |
| Thromboge  |         |            |         |            |            |            |  |
| l Gel      |         |            |         |            |            |            |  |
| Ottopan,   | 10%     | 75%        | 10%     | 75%        | 10%        | 75%        |  |
| Mucera     |         |            |         |            |            |            |  |
| Zitrolin   | 10%     | 76%        | 10%     | 76%        | 10%        | 76%        |  |
| Kaplet,    |         |            |         |            |            |            |  |
| Mucera     |         |            |         |            |            |            |  |
| Thromboge  | 10%     | 78%        | 10%     | 78%        | 10%        | 78%        |  |
| l gel,     |         |            |         |            |            |            |  |
| Thromboph  |         |            |         |            |            |            |  |
| ob Gel     |         |            |         |            |            |            |  |
| Triclofem, | 10%     | 83%        | 10%     | 83%        | 10%        | 83         |  |
| Cyclofem   |         |            |         |            |            |            |  |
| Cyclofem,  | 10%     | 87%        | 10%     | 87%        | 10%        | 87%        |  |
| Triclofem  |         |            |         |            |            |            |  |

**Tabel 5.2 Perbandingan Hasil** 

Pada tabel 5.2 menjelaskan perbandingan hasil antara perhitungan manual, perhitungan menggunakan *tools*WEKA, dan perhitungan menggunakan *tools* RapidMiner. Rule yang dihasilkan sama yaitu, jika membeli Thrombophob Gel maka membeli Thrombogel Gel dengan Support 10% dan Confidence 70%, jika membeli Ottopan maka membeli Mucera dengan Support 10% dan Confidence 75%, jika membeli Zitrolin Kaplet maka membeli Mucera dengan Support 10% dan Confidence 76%, lalu jika membeli Thrombogel Gel maka membeli Thrombophob Gel dengan Support 10% dan Confidence 78%, lalu jika membeli Triclofem maka membeli Cyclofem dengan Support 10% dan Confidence 83%, lalu jika membeli Cyclofem maka membeli Triclofem dengan Support 10% dan Confidence 87%.